# Locating Materials

Original material by Kaylee Youngblood, MLS & Skyla Bryant, MLS Updated by Shannon Harris, MSLS

February 2024

TEXAS TECH UNIVERSITY

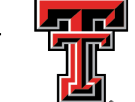

HEALTH SCIENCES CENTER

#### Goals

In this module, students will learn the steps for locating library materials, both physical and electronic, through a variety of library tools including:

- TTUHSC Libraries' Website
- Library Catalog
- Browzine and Publication Finder
- Interlibrary Loan

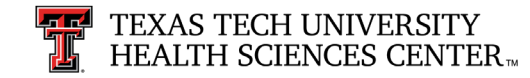

#### Objectives

Students will be able to effectively search and find the materials they need for successful research.

Note: Words in <u>blue</u> are hyperlinked to the Glossary at the end of this module.

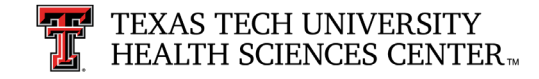

### Basics of Locating Materials

- TTUHSC Libraries Website
  - Always has the most current links to print and electronic books, journals, and databases.
- Citation Format
  - Correctly identifying the parts of a citation allows students to accurately search for and/or request articles and books.
- Library Catalog
  - Search for all print and electronic books, print journals, and other physical materials owned in all branches of the Libraries.

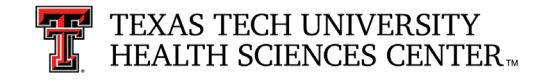

### Basics of Locating Materials (continued)

- eBooks
  - Convenient resource for students, accessible 24/7, even if print book is checked out. Individual titles can be found by searching the Library Catalog.
- eJournals
  - Easily search Publication Finder to find and access all print and electronic journals to which the Libraries subscribe.
- Interlibrary Loan
  - Service that allows you to borrow a print book or obtain a print or electronic article.
  - Sometimes has a small fee but is free for students.

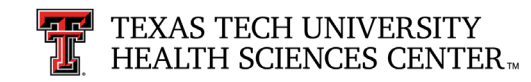

#### TTUHSC Libraries' Website

Always start with the library homepage when you are looking for library materials: <u>https://www.ttuhsc.edu/libraries</u>.

|                                                               | HEALTH SCIENCES CENTER                                     | GIVE                                                                                                 | MENO |  |
|---------------------------------------------------------------|------------------------------------------------------------|----------------------------------------------------------------------------------------------------|------|--|
|                                                               | Libraries                                                  |                                                                                                    |      |  |
|                                                               | $\equiv$ Libraries                                         | Library Hours                                                                                        |      |  |
| Click link                                                    | You're jus <b>one click away</b> rom the TTUHSC libraries! | 806.414.9964 - Amarillo<br>806.743.2200 - Lubbock<br>432.703.5036 - Odessa<br><b>Staff Directory</b> |      |  |
| to enter.                                                     | What's new at the libraries? View these slides:            | <b>(; y ()</b> ()                                                                                    |      |  |
| <sup> </sup> TEXAS TECH UNIVERSITY<br>HEALTH SCIENCES CENTER™ | Amarillo • Lubbock • Odessa<br>Library Hours               |                                                                                                    |      |  |

### TTUHSC Libraries' Website (continued)

Texas Tech University Health Sciences Center / Libraries / New / Home

New: Home

Then choose the link for the type of material you are searching.

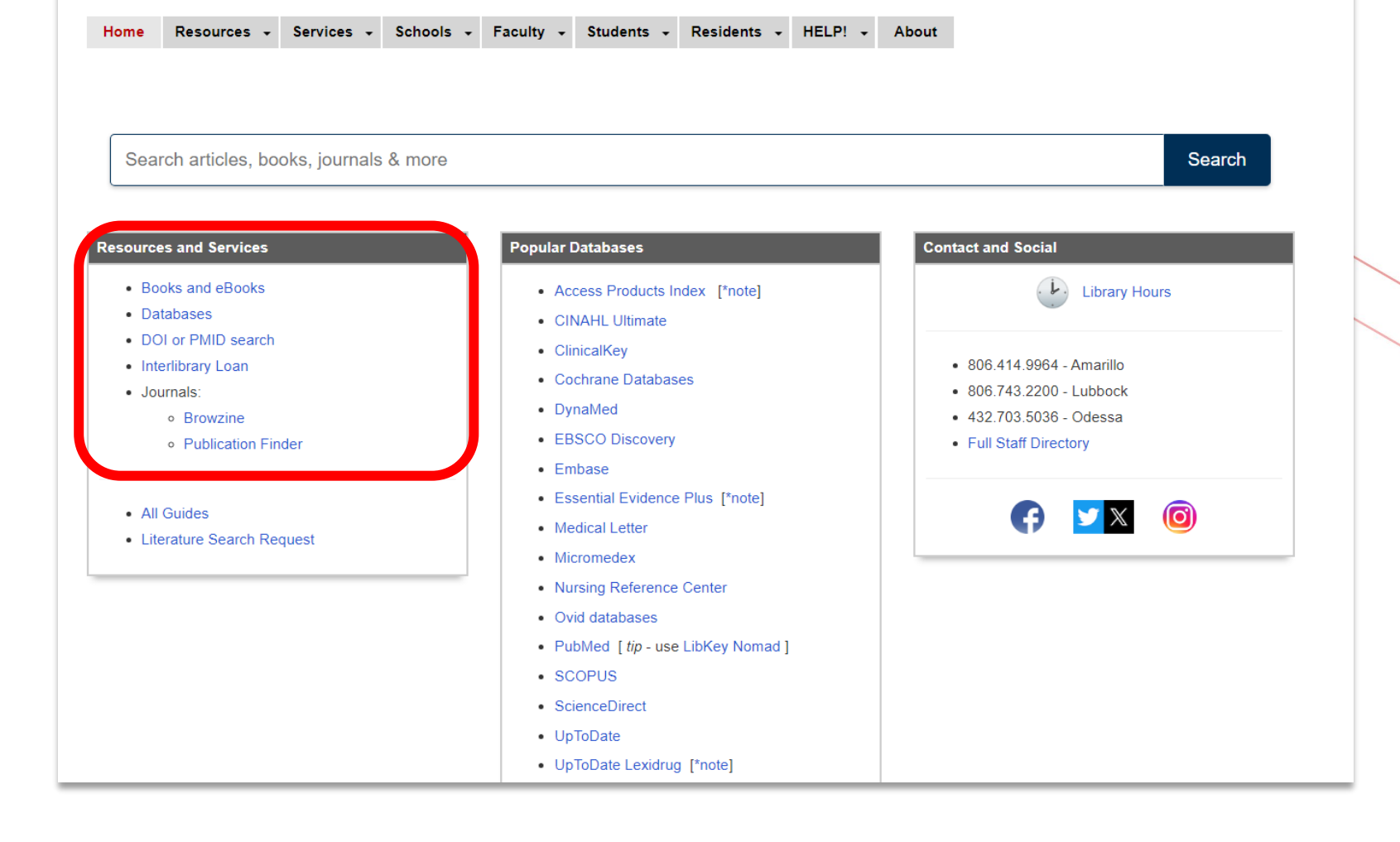

FAQ 24/7

Zoom Request

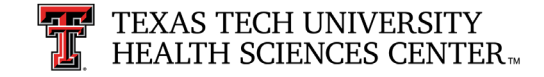

#### TTUHSC Libraries' Website (continued)

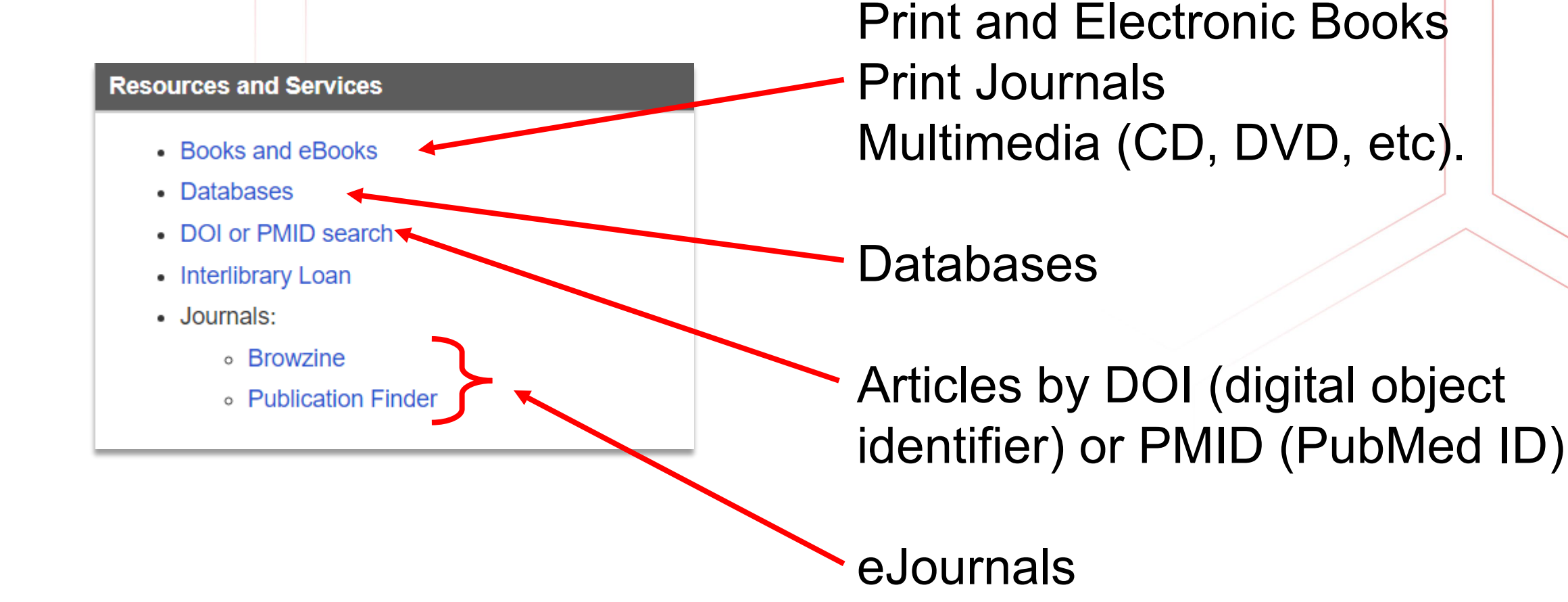

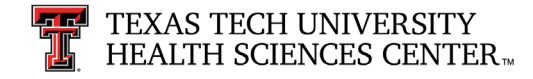

#### **Citation Format**

It is important to know the parts of a citation so that you can search for or request the book or journal article that you need.

There are many elements to a citation and many variations depending on the type of resource that you are using. The following slides will show you the major parts of a typical book citation and a typical journal article citation.

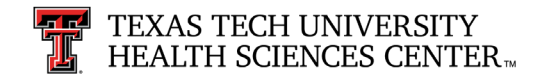

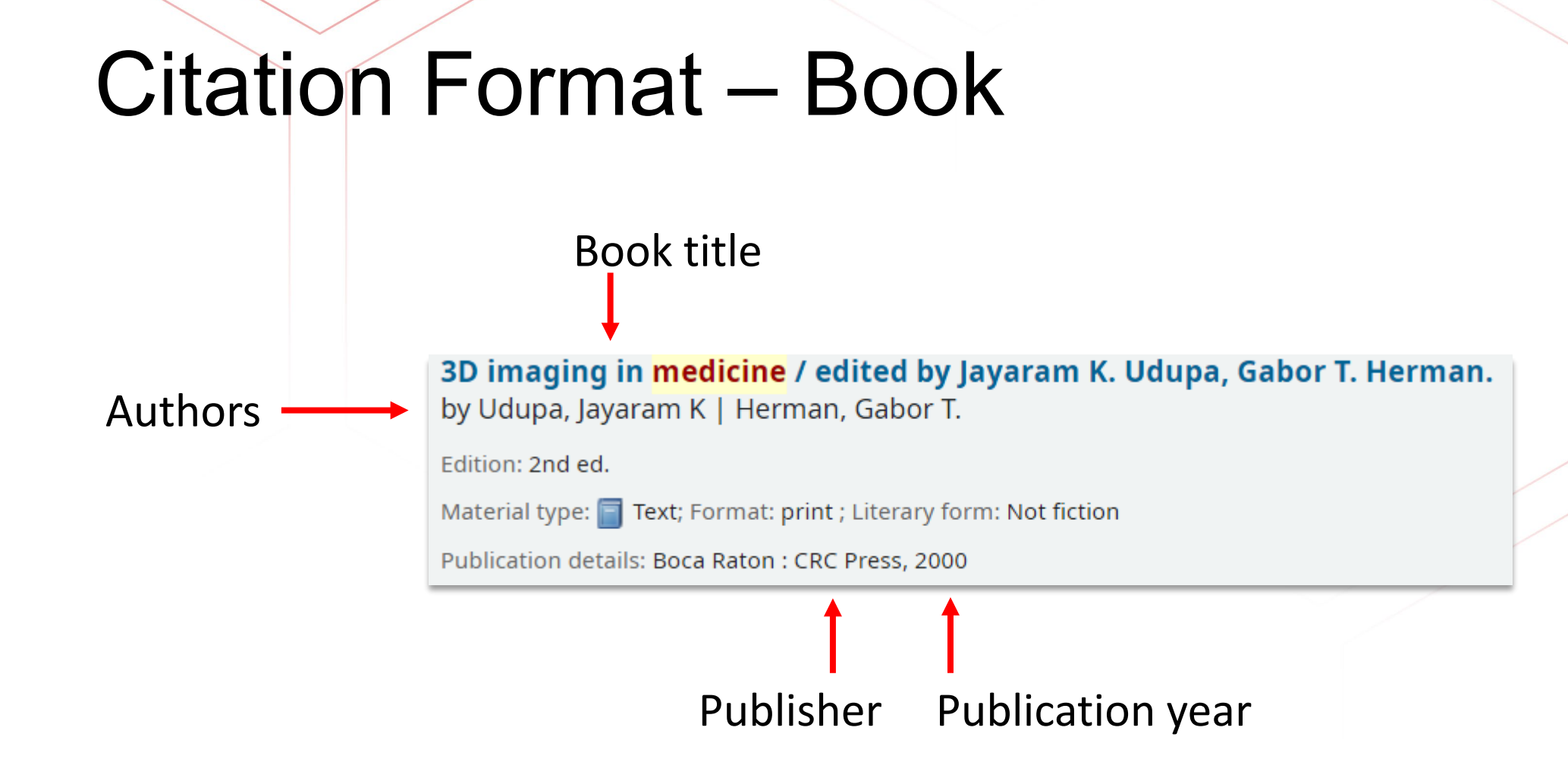

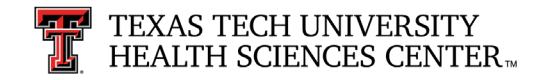

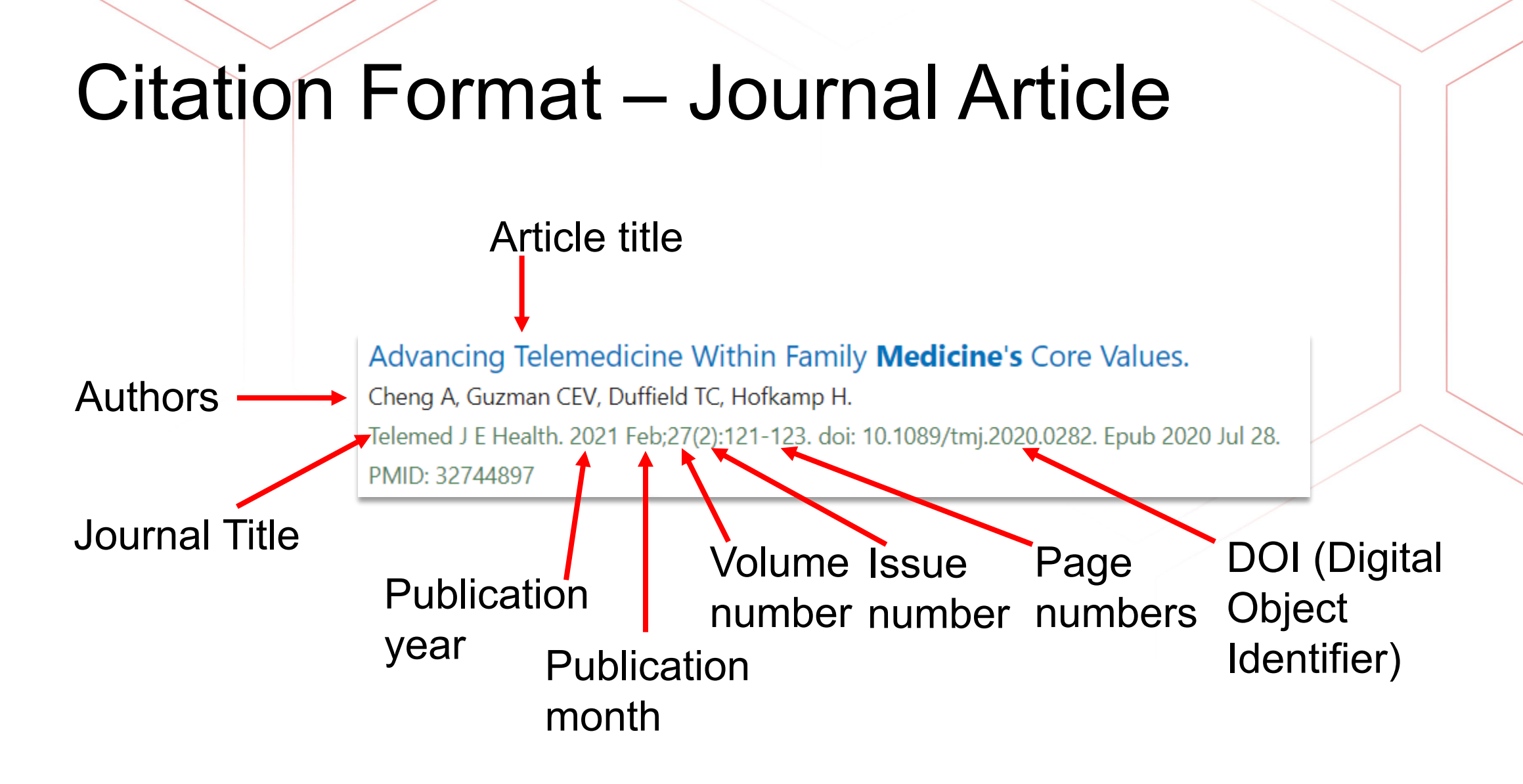

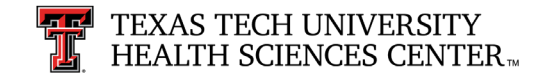

#### Citation Format – Reference Management

**EndNote** and **RefWorks** are reference management tools that allow users to manage, store, and share reference citations.

- Citations can be imported directly from online databases.
- Users can automatically insert these citations into their papers and generate formatted bibliographies and manuscripts in seconds.
- Consult your library for assistance with these products or visit our Citation Management LibGuide at <u>https://ttuhsc.libguides.com/bibliographic</u>.

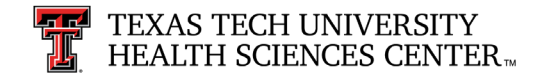

# Citation Format – Reference Management pt. 2

| EndNote 21 - My EndNote Library |                                |              | RefWorks Un             | Intitled     | Proiect 🔗 👔             |           |                     |        |          | Texas T  | Tech University H | ealth Sciences Center |
|---------------------------------|--------------------------------|--------------|-------------------------|--------------|-------------------------|-----------|---------------------|--------|----------|----------|-------------------|-----------------------|
| File Edit References Groups T   | lags Library Tools Window Help |              | Kerworks on             |              |                         |           |                     |        |          |          |                   |                       |
| ${\cal S}$ Sync Configuration   | All References +               |              |                         |              | + 🖮                     |           | >>                  | iii -  | •        | æ        | Q                 |                       |
| All References                  |                                |              | All References          | -            | Add Assign to Folder    | Share     | Create Bibliography | Delete | Add Tags | Tools    | Search            |                       |
| Recently Added                  |                                |              | Search Databases        |              | Last Imported           |           |                     |        |          |          |                   |                       |
| 📋 Unfiled                       | Adva                           | inced search |                         |              | Last imported           |           |                     |        |          |          |                   |                       |
| 💼 Trash                         | All References                 |              | Last Imported           | ſ            | Select all on this page | Clear "La | st imported"        |        |          |          |                   |                       |
| V MY GROUPS                     | 0 References                   | ∽ ⊴ 🐨   ⊺    | 🗗 Duplicates 🗸 🗸        | ~            | ester an en ano page    |           |                     |        |          |          |                   |                       |
| ✓ My Groups                     |                                | <u> </u>     | •                       |              |                         |           |                     |        |          |          |                   |                       |
| ✓ MY TAGS +                     | V Author Vear litle            | Journal      | 🐰 Sharing 🛛 🗸 🗸         | $\sim$       |                         |           |                     |        |          |          |                   |                       |
|                                 |                                |              | My Folders              | $\checkmark$ |                         |           |                     |        |          |          |                   |                       |
| V ONLINE SEARCH +               |                                |              |                         |              |                         |           |                     |        |          | _        |                   |                       |
| Jisc Library Hub Discov         |                                |              | 👆 Tags 🛛 🗸              | $\sim$       |                         |           |                     |        |          | - I.S    | -4                |                       |
| Library of Congress             |                                |              | Trash                   |              |                         |           |                     |        |          | - 13     | - 1               |                       |
| PubMed (NLM)                    |                                |              |                         |              |                         |           |                     |        |          |          |                   |                       |
| Web of Science Core C           |                                |              |                         |              |                         |           |                     |        |          | Drop fi  | les here          |                       |
|                                 |                                |              |                         |              |                         |           |                     |        |          | brop III |                   |                       |
|                                 |                                |              |                         |              |                         |           |                     |        |          | or use t | he + icon         |                       |
|                                 |                                |              |                         |              |                         |           |                     |        |          |          |                   |                       |
|                                 |                                |              |                         |              |                         |           |                     |        |          |          |                   |                       |
|                                 |                                |              |                         |              |                         |           |                     |        |          |          |                   |                       |
|                                 |                                |              | Accessibility Statement |              |                         |           |                     |        |          |          |                   |                       |
|                                 |                                |              | Privacy Policy          |              |                         |           |                     |        |          |          |                   |                       |
|                                 |                                |              | Terms and Conditions    |              |                         |           |                     |        |          |          |                   |                       |
| Search for group                | ٤                              | >            | Cookie Policy           |              |                         |           |                     |        |          |          |                   |                       |

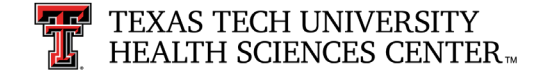

#### **Review Point #1**

Is the following circled phrase the "journal title" for this article citation?

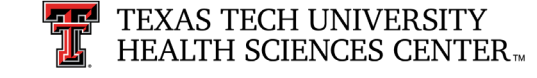

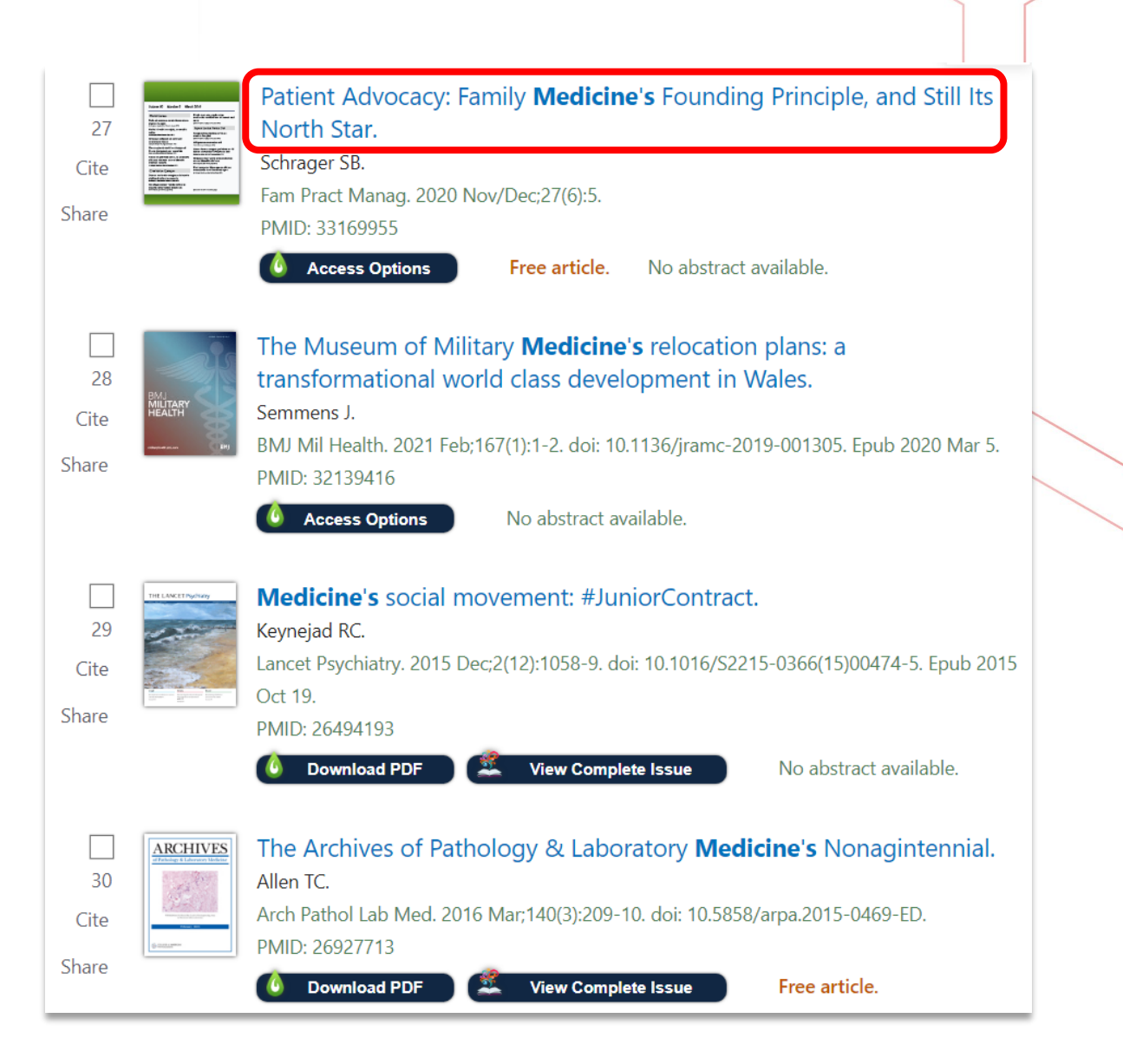

#### Answer #1

#### NO.

The circled phrase is the title of the *article*.

The arrow points to the journal title which is *Fam Pract Manag*, or *Family Practice Management*.

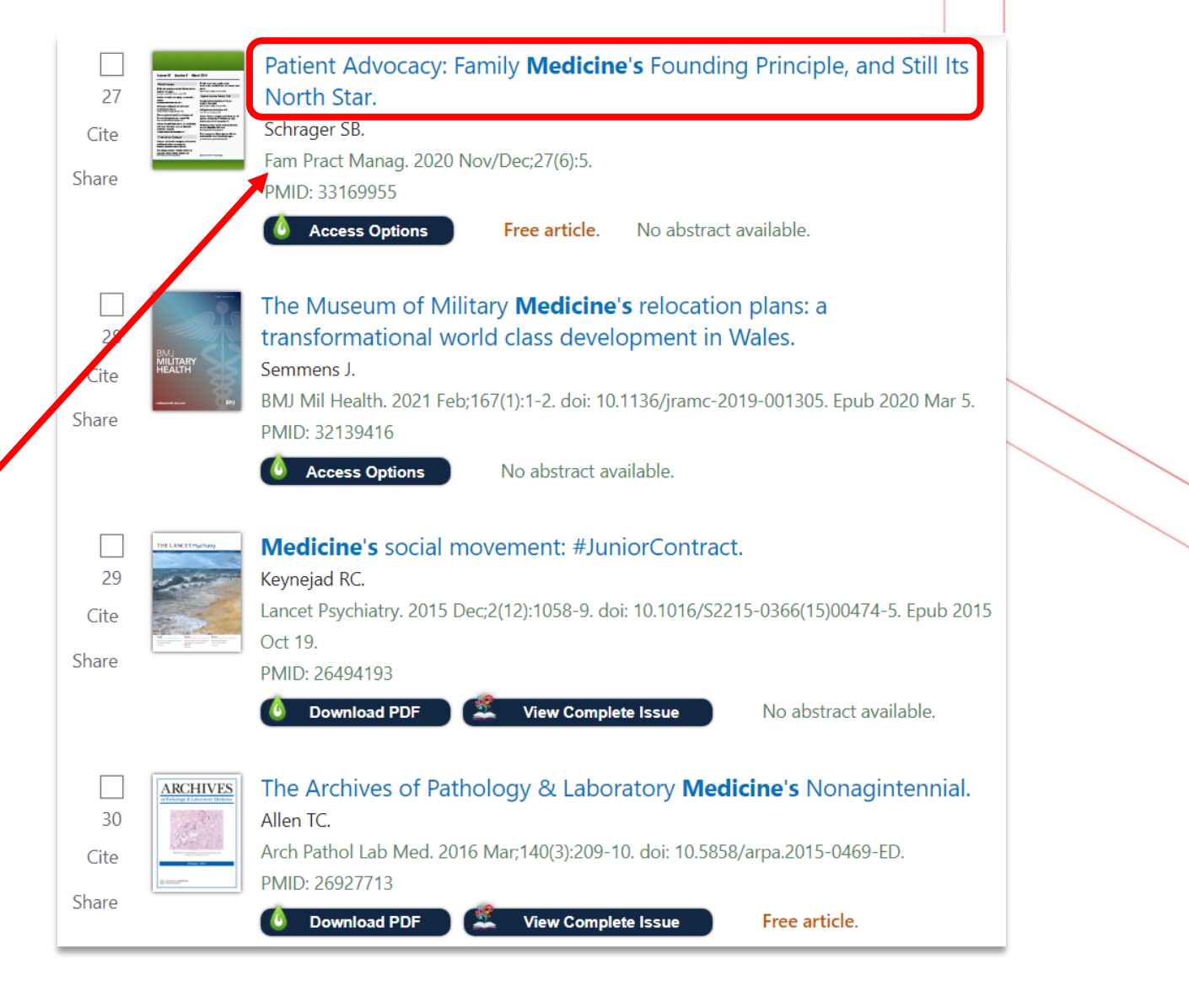

# Library Catalog

To search for all print and electronic books, print journals, and multimedia, click on the **Books and eBooks** button.

\*Note: Print books and print journals are generally located only at the Amarillo campus library. Lubbock does not carry physical items and Odessa has a small physical collection.

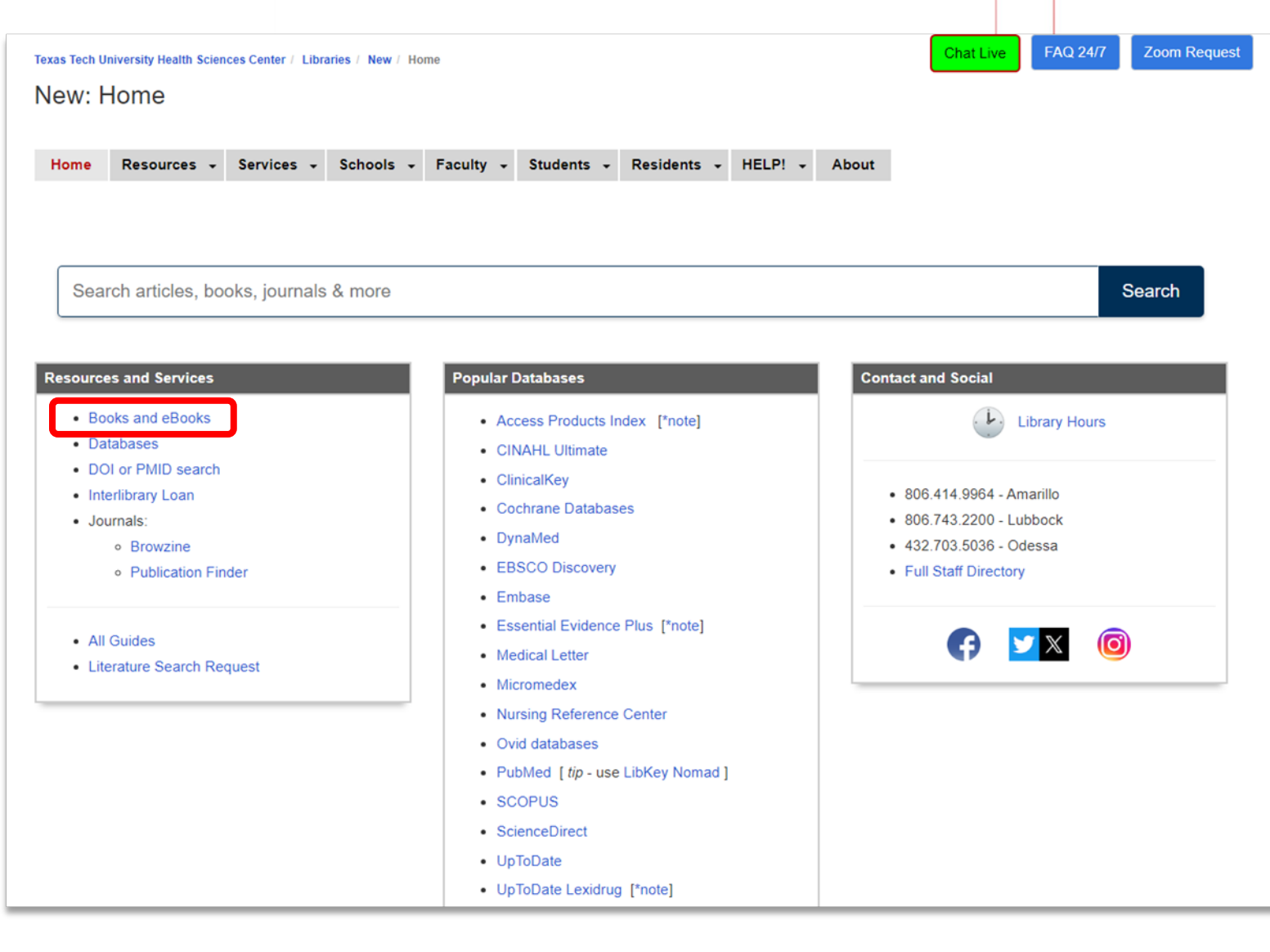

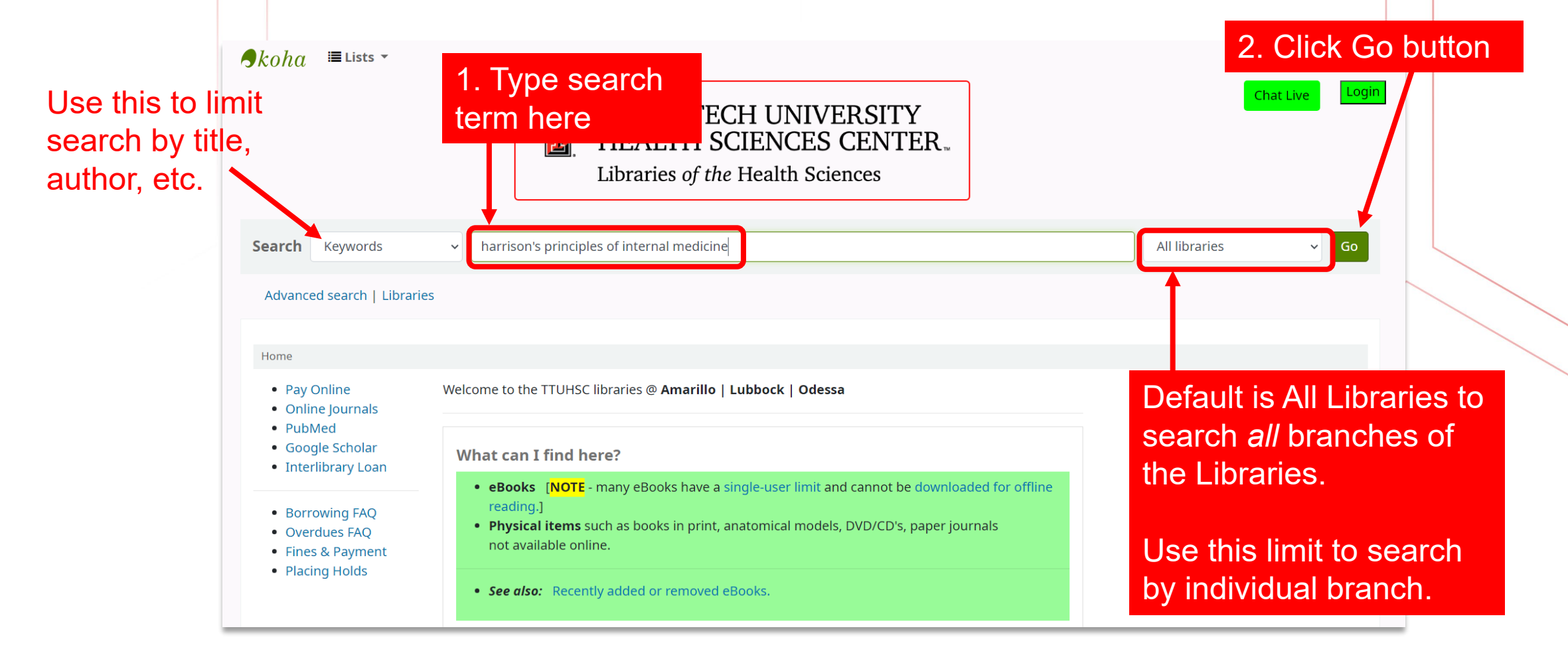

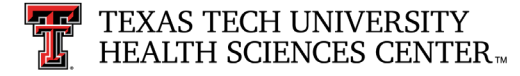

| <i>koha</i> ≡Lists -                                                                                                    |                                                                                                    | Search history                                                                                                    |
|----------------------------------------------------------------------------------------------------|----------------------------------------------------------------------------------------------------|----------------------------------------------------------------------------------------------------|
|                                                                                                    | TEXAS TECH UNIVERSITY<br>HEALTH SCIENCES CENTER<br>Libraries of the Health Sciences                                                                                                    | nen select an<br>on, such as<br><i>rest to oldest</i>                                                                                                    |
| earch Keywords                                                                                                    | Search results = 15                                                                                                    | Popularity (most to least)         Popularity (least to most)         Author         Author (A-Z)         Author (Z-A)         Call number         Call number (0-9 to A-Z)         Call number (Z-A to 9-0)                                                |
| Home > Results of search for 'harrisc<br>Refine your search<br>Availability<br>Limit to currently available items<br>Authors | n's principles of internal medicine' Your search returned 15 results.  Did you mean: Search also for narrower subjects Search also for broader subjects Search also for related subjects                                                                                                    | Dates         Publication/Copyright date: Newest to oldest         Publication/Copyright date: Oldest to newest         Acquisition date: Newest to oldest         Acquisition date: Oldest to newest         Title         Title (A-Z)         Title (Z-A) |
| Bhushan, Vikas<br>Braunwald, Eugene<br>Chavda, Vash                                                                          | A Unbigblight L. Salast all Class all L. Salast titles to: Add to the Salast E. Disce hold.                                                                                                    | Relevance                                                                                                    |
| Eisenberg, Ronald L.<br>Fauci, Anthony S.<br>Show more<br>Collections<br>Reference                                           | <ul> <li>Harrison's principles of internal medicine [electronic resource] : self-assessment and board review / [edited by], Stephen Hauser, Dan Longo, J. Larry Jameson, Joseph Loscalzo.</li> <li>by Kasper, Dennis L [ed.]   Fauci, Anthony S, 1940- [ed.]   Hauser, Stephen L [ed.]   Longo, Dan L., (Dan Louis), 1949- [ed.]   James Series: McGraw-Hill's AccessMedicine</li> </ul> | Dennis Kasper, Anthony Fauci, No cover                                                                                                    |
| Holding libraries<br>Amarillo<br>Lubbock                                                                                     | Edition: 19th ed.<br>Material type: 🔄 Text; Format: electronic available online 🚵<br>Publication details: New York, N.Y. : McGraw Hill Medical, c2015, 2012, c2008, c2005, c2001, c1998, c1994, c1991, c1987, c1983, c1980, c1977, c1974, c19                                                                                                    | sorting order by clicking the arrow                                                                                                    |

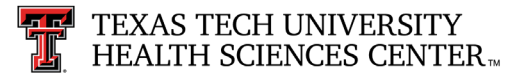

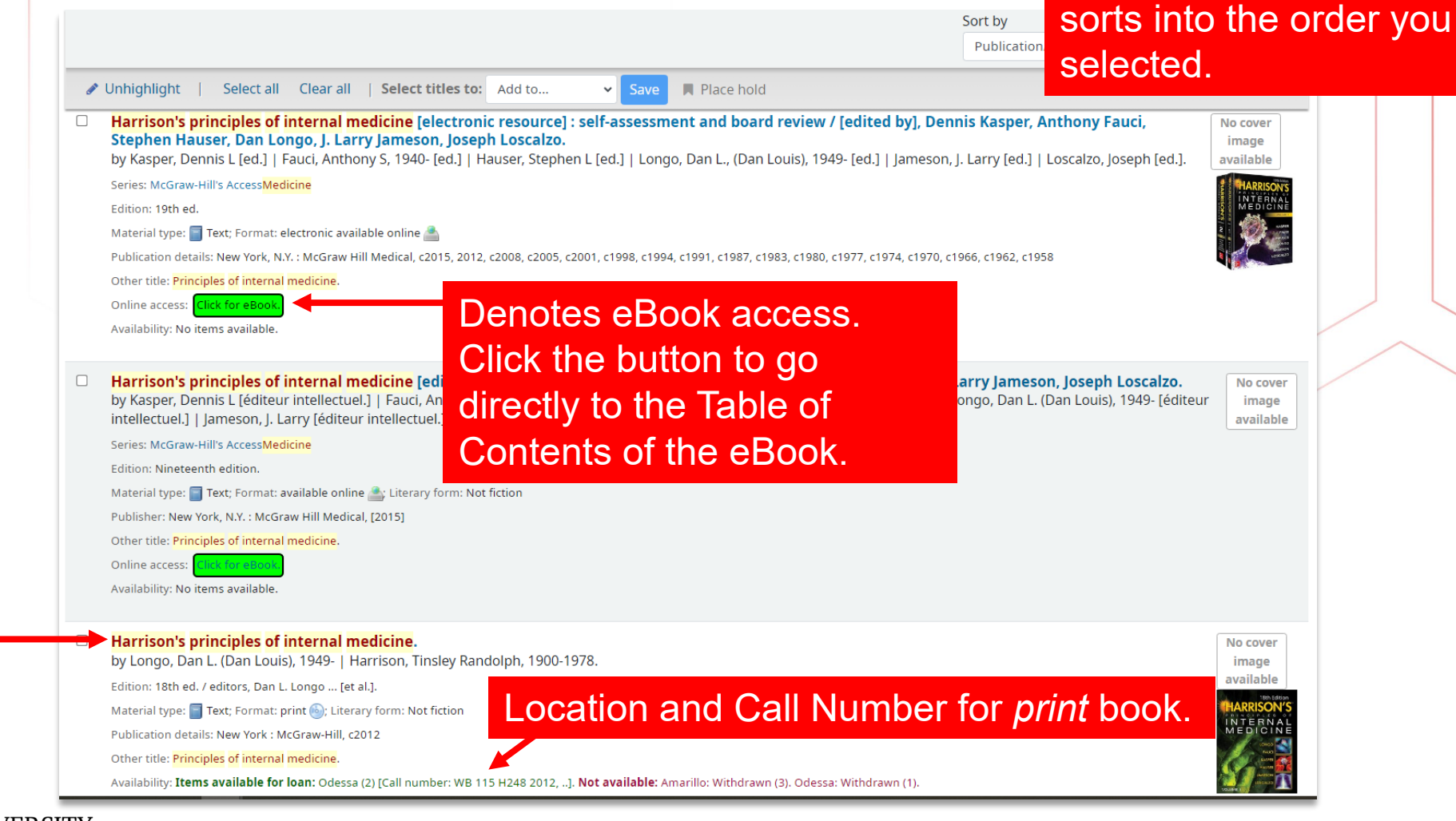

5. The list automatically

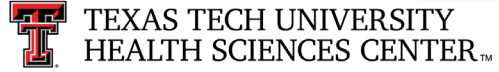

Click title link

for more

information.

### Library Catalog: eBook Button

Online access: Click for eBook

When the **Click for eBook** button is clicked, the eBook opens in database that offers it.

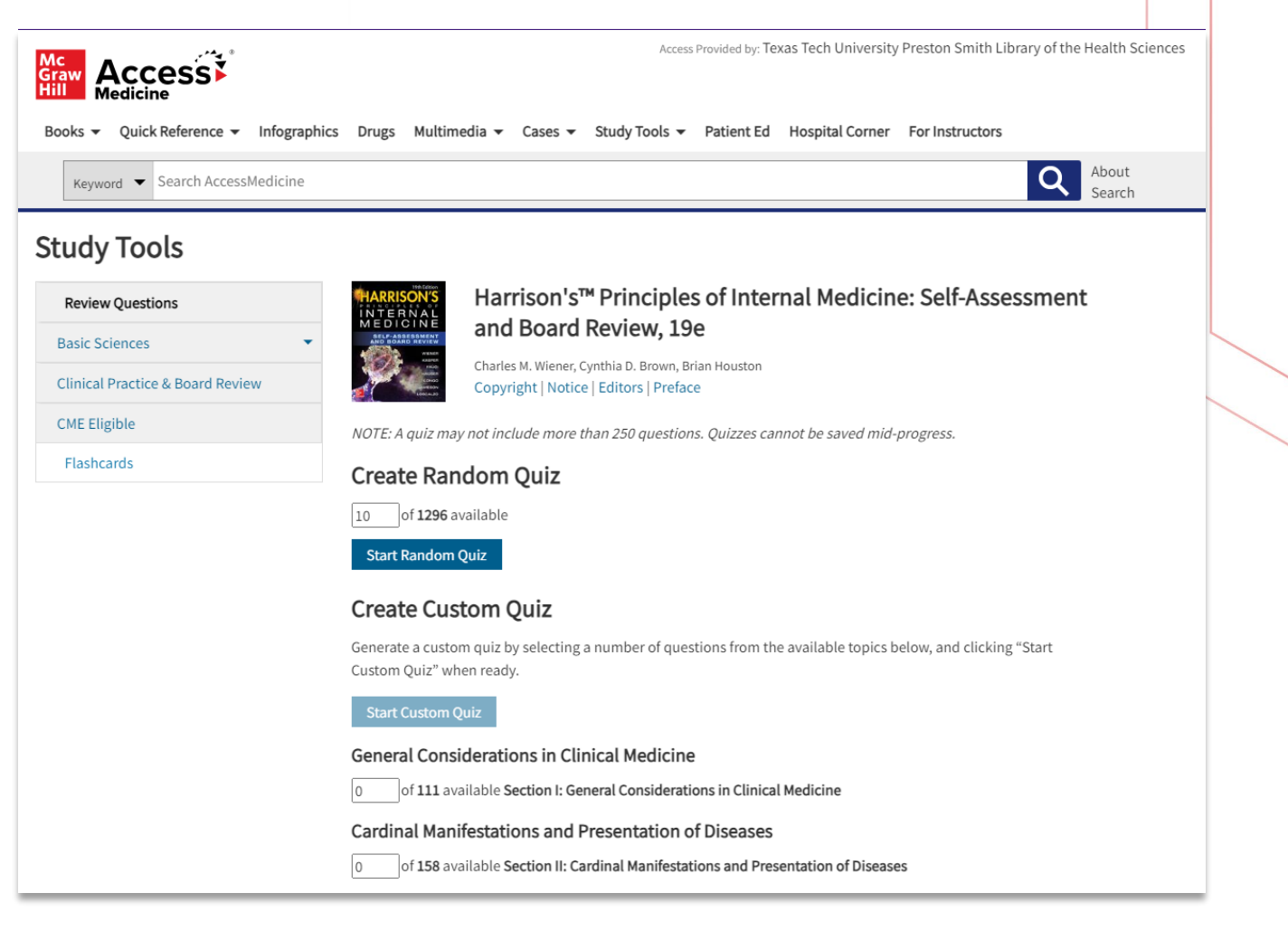

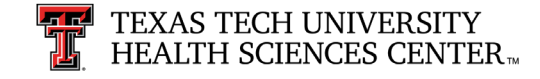

Holdings (

Item type

Home > Details for: Harrison's principles of internal medicine.

Current

library

Odessa

General

Odessa

General

Collection

Amarillo

General

Collection

Collection

Collection

Reference

Reference

Call number

WB 115 H248

2012 (Browse

WB 115 H248

2012 (Browse

WB 115 H248

2012 (Browse

shelf)

shelf)

shelf)

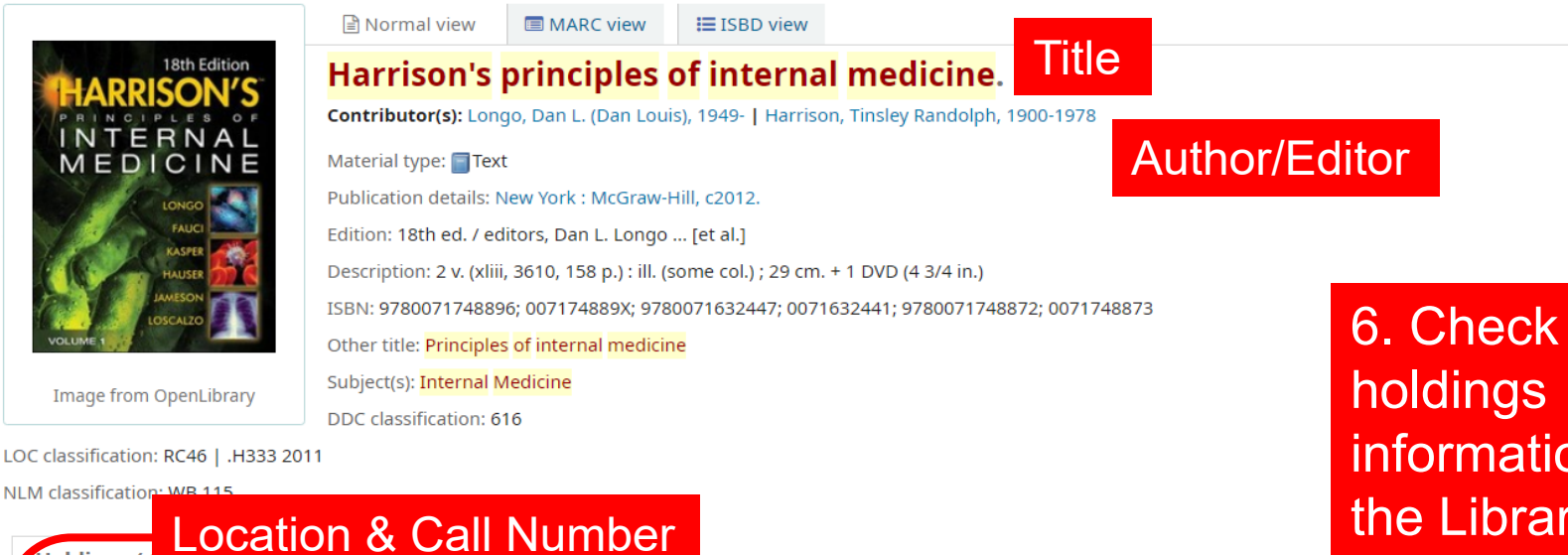

Vol info

v. 1

v. 2

v.1

Сору

number

Available

|        |   |          | hc<br>in <sup>-</sup><br>th | olding:<br>forma<br>e Libr | s<br>tio<br>ari | n ir<br>es |
|--------|---|----------|-----------------------------|----------------------------|-----------------|------------|
| Status | ¢ | Date due | ¢                           | Item holds                 | ¢               |            |

Use the <u>Call Number</u> to locate this book on your Library bookshelf. Library materials are shelved in order by call number.

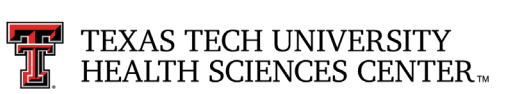

#### Review Point #2

You want to find a book through the TTUHSC Libraries' Website. You don't mind if it is a print or electronic book. Can you use the **library** catalog to search both formats?

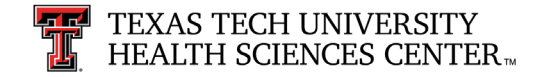

#### Answer #2

#### YES.

You can use the library catalog to find print and electronic books, print journals, and multimedia titles.

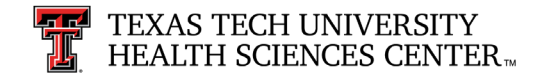

#### **Electronic Journals**

There are two ways to access electronic journals:

- 1. Browzine
- 2. Publication Finder

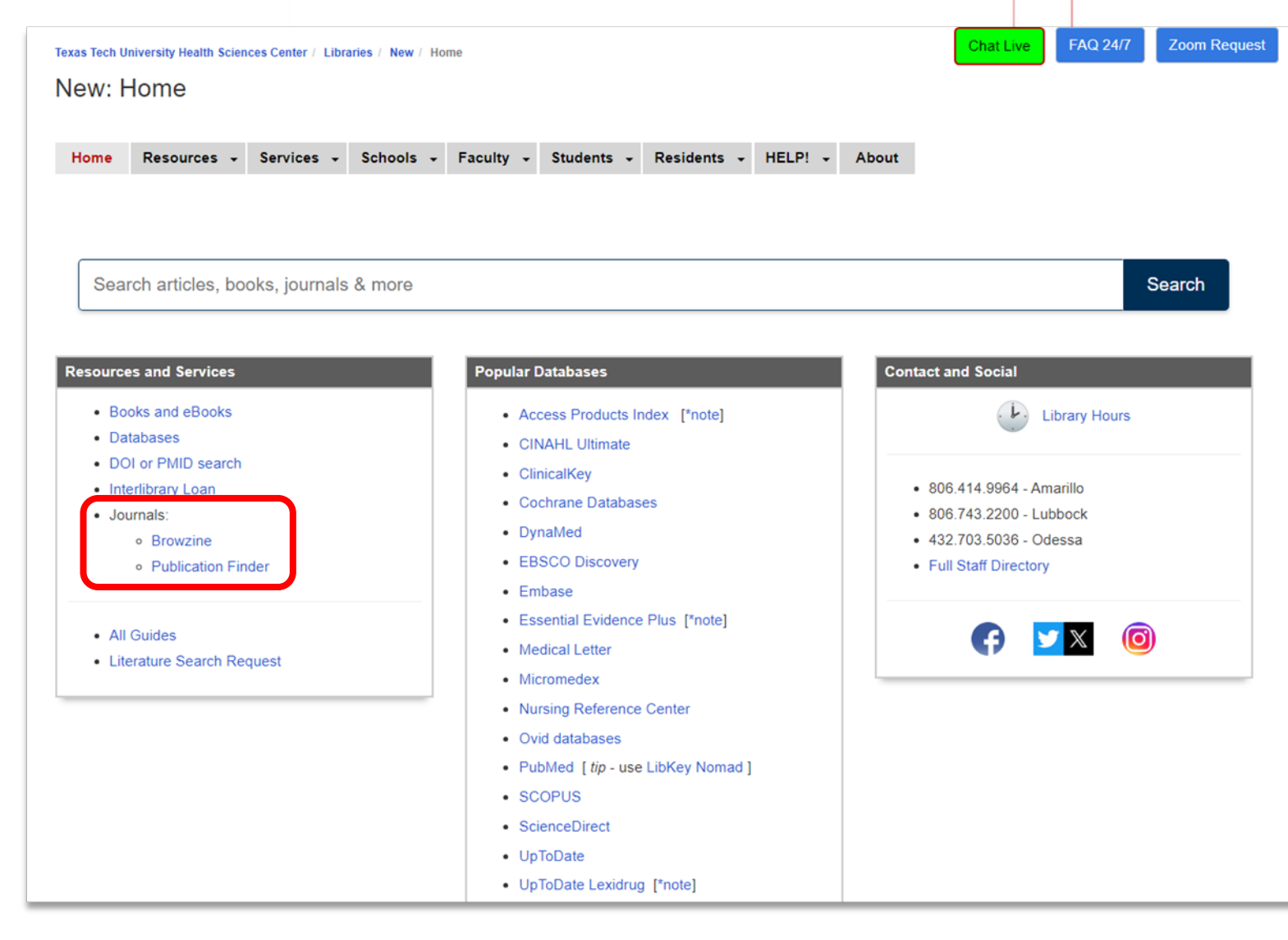

#### Browzine

Browzine offers a userfriendly interface and the ability to save items. It offers access to items published typically in the last 10-15 years.

> To get to Browzine, click the Browzine link.

Note: Use Browzine when you have a full citation or want to browse subjects.

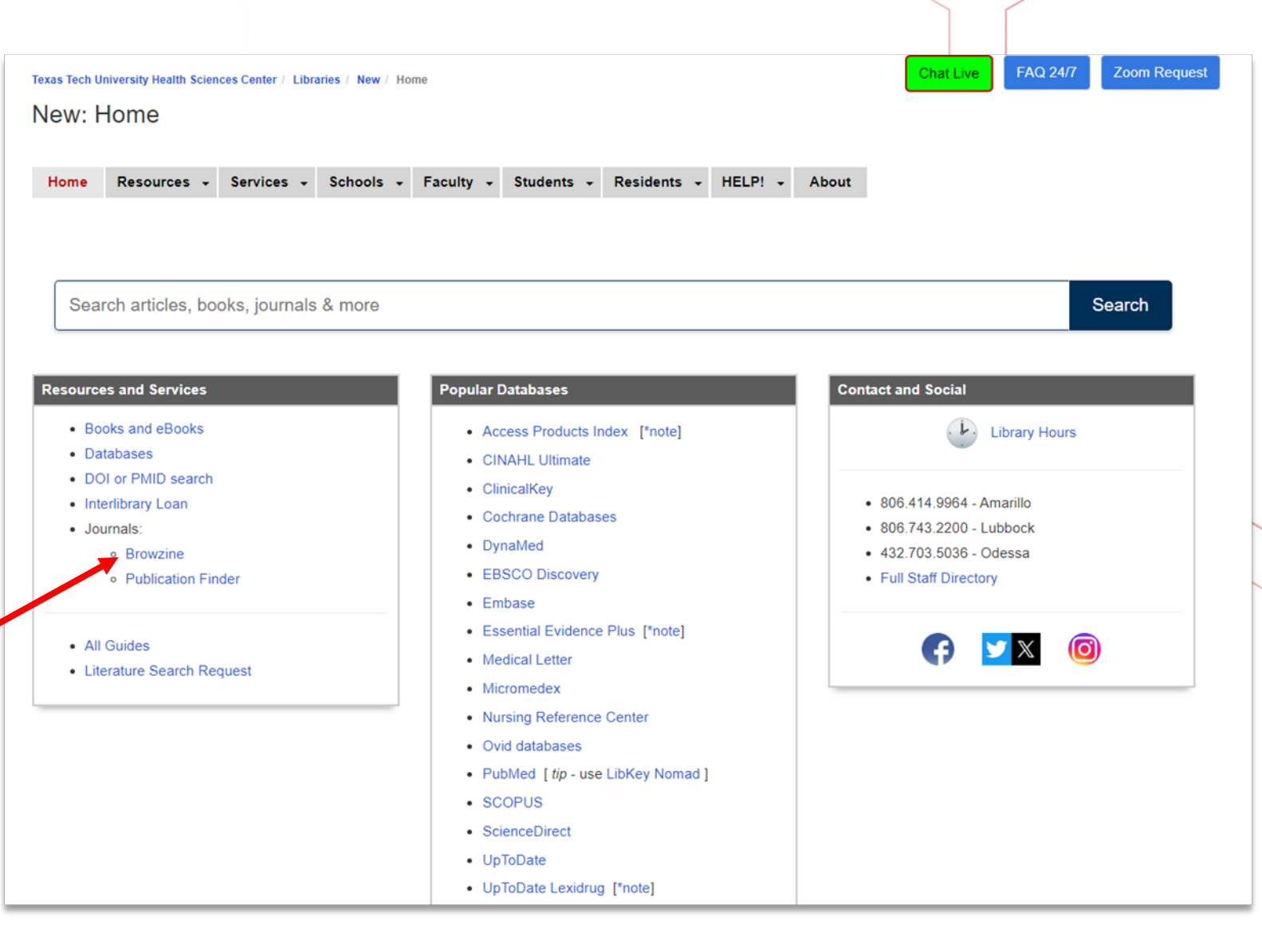

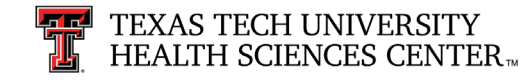

#### Browzine (continued)

https://br

BrowZine Library My Bookshelf My Articles

Type your journal title into the default search box. You can only search for a journal title, NOT an article title.

|          | ACCESS PROVIDED BY                                          |         | Results              |
|----------|-------------------------------------------------------------|---------|----------------------|
|          | TEXAS TECH UNIVERSITY<br>HEALTH SCIENCES CENTER.            |         | <u>New England J</u> |
|          | Libraries of the Health Sciences                            |         |                      |
|          | FIND JOURNAL BY TITLE, SUBJECT, OR ISSN                     |         | Clie                 |
|          | NEJM                                                        | 8       | jouri                |
|          | BROWSE SUBJECTS                                             |         |                      |
|          | Arts and Humanities                                         | ē       |                      |
|          | Biological Sciences                                         | ē       |                      |
|          | Biomedical and Health Sciences                              | ē       |                      |
|          | Business and Economics                                      |         |                      |
|          | Earth and Environmental Sciences                            | <b></b> |                      |
|          | Engineering and Technology                                  | ē       |                      |
|          | History                                                     | ō       |                      |
| owzine.c | om/libraries/1417/journals/10292?query=NEJM&storeQuery=true | -       |                      |
|          |                                                             |         |                      |

All Results Subjects Journals

Access Provided By

**Texas Tech University Health** 

CHTAR APIN

biology

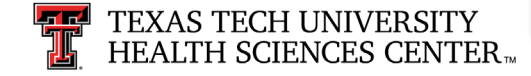

#### Browzine (continued)

Options to access saved iournals and articles.

Option to save journal to your Bookshelf for easier recall access.

Links to older issues of journal.

| BrowZine Library My Bookshelf My A                                                                                                    | Articles                                                                                                    |         |                                 |
|----------------------------------------------------------------------------------------------------|----------------------------------------------------------------------------------------------------|---------|---------------------------------|
| BUTTY ENCLAND<br>JOLANAN AND BUCKT<br>TOTAL AND BUCKT<br>TOTAL AND BUCKT<br>T | <sup>2024</sup><br>Vol. 390 Issue 5                                                                                                    |         |                                 |
| SJR: 26.015                                                                                                    | Investigating Injustices in the Journal 's History, Part 2                                                                                                    | Ontions | to:                             |
| New England<br>Journal of Medicine                                                                                                    | p. e9                                                                                                    |         | Download PDF                    |
| (NEJM) ADD TO MY BOOKSHELF                                                                                                    | Revolutionary Rumblings<br>p. e10<br>$P \sim P \sim P \sim P \sim P \sim P \sim P \sim P \sim P \sim P \sim$                                                                                                    | S       | Link to article                 |
| NEW ARTICLES Articles in Press                                                                                                    | Myocardial Bridging<br>p. e11 - Hourmozdi, Jonathan N.; Schimmel, Daniel                                                                                                    |         | Save to My<br>Articles          |
| 2024     Vol 390 Issue 5       2023     Vol 390 Issue 4       2022     Vol 390 Issue 3                                                                                                    | Explaining Health Inequities — The Enduring Legacy of Historical Biases<br>pp. 389-395 - Jones, David S.; Hammonds, Evelynn; Gone, Joseph P.; Williams, David                                                                                                    | P       | Export citation                 |
| 2021         Vol 390 Issue 2           2020         Vol 390 Issue 1           2019         2018                                                                                                    | Live, Attenuated, Tetravalent Butantan–Dengue Vaccine in Children and Adults<br>pp. 397-408 - Kallás, Esper G.; Cintra, Monica A.T.; Moreira, José A.; Nogueira, Mauricio L.<br>Butantan-Dengue Vaccine (Butantan-DV) is an investigational, single-dose, live, attenuated, to<br>oppoing phase 3, double-blind trial in Brazil, we randomly assigned participants to receive Br | Å       | Share via email or social media |
| 2017<br>2016<br>2015                                                                                                    | years); 5 years of follow-up is planned. The objectives of the trial were to evaluate over                                                                                                    |         |                                 |
|                                                                                                    |                                                                                                    |         |                                 |

TEXAS TECH UNIVERSITY HEALTH SCIENCES CENTER

#### **Publication Finder**

Publication Finder is the complete and current list of all journal titles available through the TTUHSC Libraries, both electronically and in print.

To get to Publication Finder, click the Publication Finder link.

Note: Use Publication Finder when you have a full citation, not when you are browsing subjects.

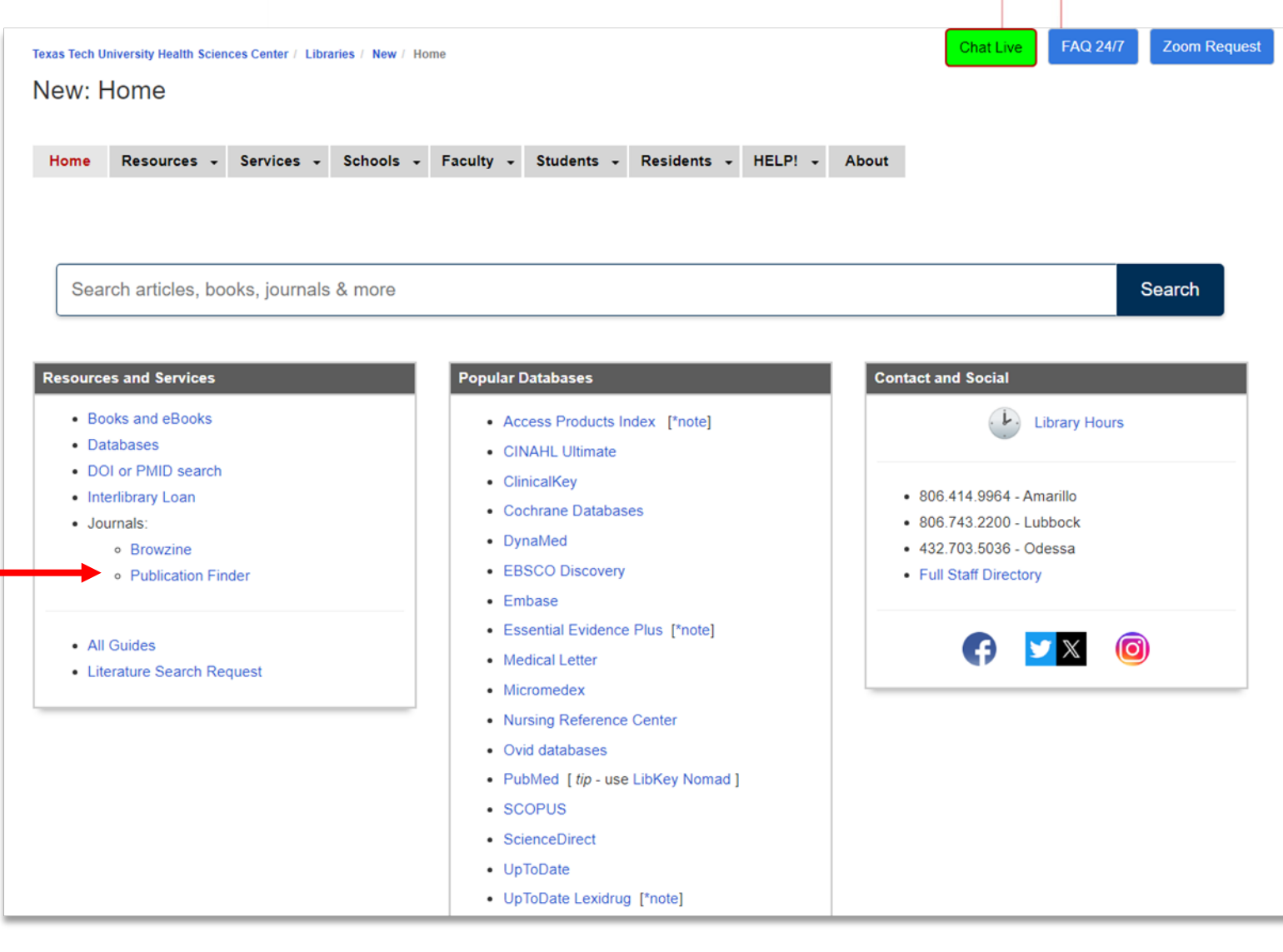

#### Publication Finder (continued)

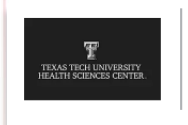

PUBLICATION FINDER FOR TTUHSC an EBSCOhost Experience

Type your journal title into the default search box. You can only search for a journal title, NOT an article title.

| Title V Contains V                                 | NEJM                          | ® C   |
|----------------------------------------------------|-------------------------------|-------|
| All 🗸                                              | NEJM                          |       |
| # A B C                                            |                               | N O   |
| #     A     B     C       AII     AA     AB     AC | AD AE AF AG AH AI AJ AK AL AM | AN AO |

Browse Databases

Search Home

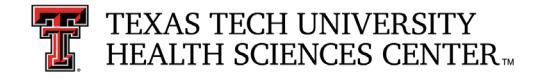

### Publication Finder (continued)

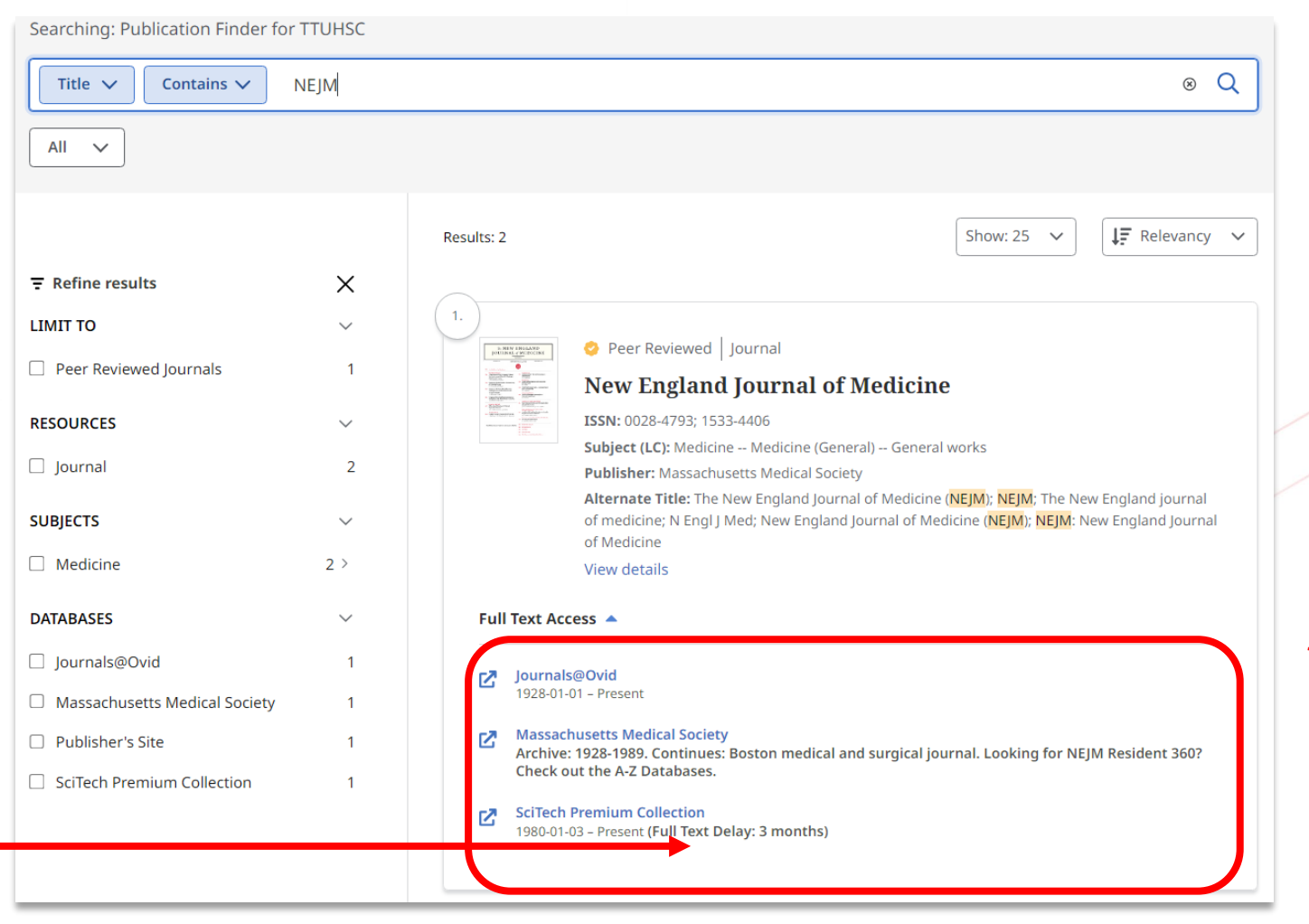

Click the database to use to view the journal, paying attention to your citation and dates available for each database so you can choose the right access point.

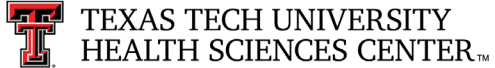

Full Text Delay, or

publisher does not

months in this case).

give access for a

certain period (3

Embargo: The

#### Publication Finder (continued)

Once you get to the journal's homepage, you will need to find an "Archive" or "Past Issues" link and then look for the year, volume, and issue that has the article for which you are searching.

Links to older issues of journal.

|                                      |                                                              | Is                                                           | sue Index                                                    |         |
|--------------------------------------|--------------------------------------------------------------|--------------------------------------------------------------|--------------------------------------------------------------|---------|
| Vol. No.                             | ssue →                                                       | Find by Date       Month -   Day                             | Year →                                                       |         |
| 1990-present                         |                                                              |                                                              | Curren                                                       | nt Issu |
| 2020s                                | 2010s                                                        | 2000s                                                        | 1990s                                                        |         |
|                                      | 2019                                                         | 2009                                                         | 1999                                                         |         |
| 2024                                 |                                                              |                                                              |                                                              |         |
| 2024<br>2023                         | 2018                                                         | 2008                                                         | 1998                                                         |         |
| 2024<br>2023<br>2022                 | 2018<br>2017                                                 | 2008<br>2007                                                 | 1998<br>1997                                                 |         |
| 2024<br>2023<br>2022<br>2021         | 2018<br>2017<br>2016                                         | 2008<br>2007<br>2006                                         | 1998<br>1997<br>1996                                         |         |
| 2024<br>2023<br>2022<br>2021<br>2020 | 2018<br>2017<br>2016<br>2015                                 | 2008<br>2007<br>2006<br>2005                                 | 1998<br>1997<br>1996<br>1995                                 |         |
| 2024<br>2023<br>2022<br>2021<br>2020 | 2018<br>2017<br>2016<br>2015<br>2014                         | 2008<br>2007<br>2006<br>2005<br>2004                         | 1998<br>1997<br>1996<br>1995<br>1994                         |         |
| 2024<br>2023<br>2022<br>2021<br>2020 | 2018<br>2017<br>2016<br>2015<br>2014<br>2013                 | 2008<br>2007<br>2006<br>2005<br>2004<br>2003                 | 1998<br>1997<br>1996<br>1995<br>1994<br>1993                 |         |
| 2024<br>2023<br>2022<br>2021<br>2020 | 2018<br>2017<br>2016<br>2015<br>2014<br>2013<br>2012         | 2008<br>2007<br>2006<br>2005<br>2004<br>2003<br>2002         | 1998<br>1997<br>1996<br>1995<br>1994<br>1993<br>1992         |         |
| 2024<br>2023<br>2022<br>2021<br>2020 | 2018<br>2017<br>2016<br>2015<br>2014<br>2013<br>2012<br>2011 | 2008<br>2007<br>2006<br>2005<br>2004<br>2003<br>2002<br>2001 | 1998<br>1997<br>1996<br>1995<br>1994<br>1993<br>1992<br>1991 |         |

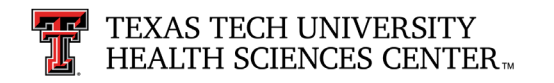

#### Review Point #3

If you have the title of an article and the name of the author who wrote it, can you find the article in Publication Finder?

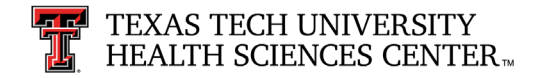

#### Answer #3

NO.

Publication Finder is a list of all journals available through TTUHSC Libraries. You must know the name of the journal you need before you can search in Publication Finder.

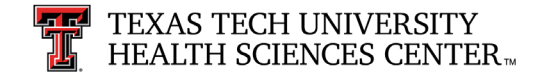

#### Interlibrary Loan

If we don't have what you are looking for, contact the Interlibrary Loan (ILL) department to borrow:

- Books
- Journal articles
- Audiovisuals

from other TTUHSC library branches or other libraries around the country. Sometimes, there are fees for using the ILL service, but it is free for students.

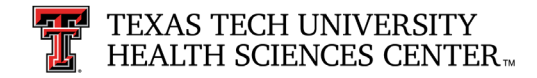

#### Interlibrary Loan (continued)

You can request an ILL item by filling out an online form.

To get to the ILL request form, click on the Interlibrary Loan link on the homepage.

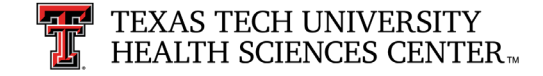

| nome Resources + Services + Scho                                                    | ole – Esculty – Studente – Desidente – LEI DI                                                       | About                                                                                                    |
|-------------------------------------------------------------------------------------|----------------------------------------------------------------------------------------------------|----------------------------------------------------------------------------------------------------|
|                                                                                     |                                                                                                    |                                                                                                    |
| Search articles, books, journals & mo                                               | re                                                                                                  | Searc                                                                                                    |
| Resources and Services                                                              | Popular Databases                                                                                   | Contact and Social                                                                                                    |
| <ul> <li>Books and eBooks</li> <li>Databases</li> <li>DOI or PMID search</li> </ul> | Access Products Index [*note]     CINAHL Ultimate     ClinicalKey                                   | Library Hours                                                                                                    |
| Interlibrary Loan     Journals:         • Browzine         • Publication Finder     | Cochrane Databases     DynaMed     EBSCO Discovery     Embase                                       | <ul> <li>806.414.9964 - Amarilio</li> <li>806.743.2200 - Lubbock</li> <li>432.703.5036 - Odessa</li> <li>Full Staff Directory</li> </ul> |
| <ul><li>All Guides</li><li>Literature Search Request</li></ul>                      | Enhance     Essential Evidence Plus [*note]     Medical Letter     Micromedex                       | (7)                                                                                                    |
|                                                                                     | Nursing Reference Center     Ovid databases     PubMed [ <i>tip</i> - use LibKey Nomad ]     SCOPUS |                                                                                                    |
|                                                                                     | ScienceDirect                                                                                       |                                                                                                    |
|                                                                                     | UnToDate Lexidrug [*note]                                                                           |                                                                                                    |

#### Final Points: Summary

Locate library materials, both physical and electronic, by always beginning at the *TTUHSC Libraries Website*.

- Citation Format: Identifier of the book or journal article. You must interpret the citation information correctly to search for or request the book or journal article that you need.
- Library Catalog: Search for print and electronic books, print journals, and multimedia.
- **Publication Finder**: Use this when you search for a specific journal article with full citation.
- Interlibrary Loan (ILL): Use the ILL form to request materials your Library does not have.

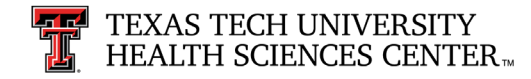

#### Exercise #1

The Washington manual of surgery.

Find the most current edition of this book that is available in the TTUHSC Libraries.

What is the most current edition, and is it available in print or ebook?

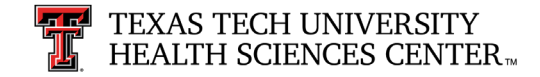

#### Answer #1

The 7<sup>th</sup> edition is the most current, and it is available as an ebook.

Go to: TTUHSC Libraries Website Library Catalog.

Type: "Washington manual of surgery" in the search box. Hit the Enter key. Sort by "Publication date".

Currently, the 7<sup>th</sup> edition is the most current edition available, and it is an ebook only.

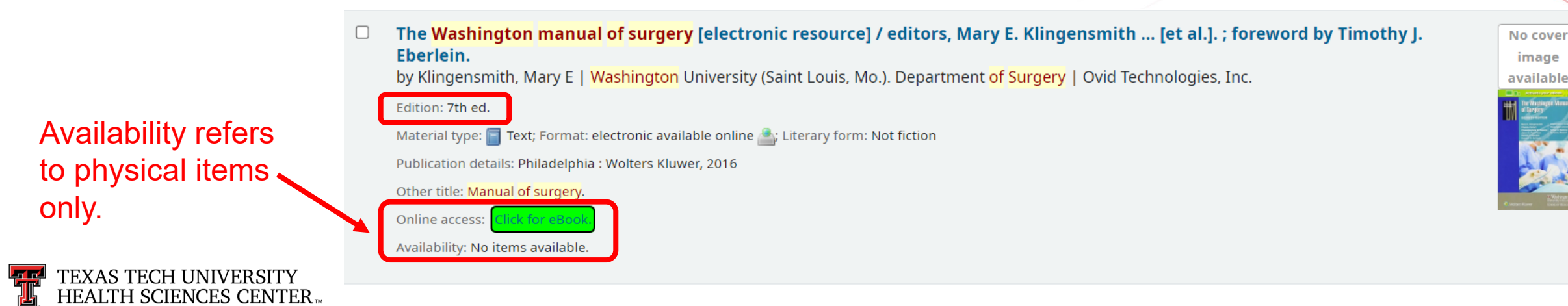

#### Exercise #2

Is the *Journal of Advanced Nursing* available through the TTUHSC Libraries in Publication Finder?

If it is available, how many access points are there?

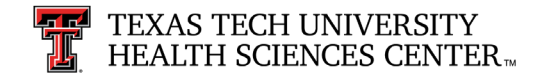

#### Answer #2

Using Publication Finder: The Journal of Advanced Nursing is available from the TTUHSC Libraries. There are three access points.

Three access points.

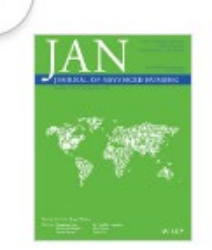

🤣 Peer Reviewed 🛛 Journal

#### Journal of Advanced Nursing

ISSN: 0309-2402; 1365-2648 Subject (LC): Medicine -- Nursing Publisher: John Wiley & Sons, Inc Alternate Title: JAN; J Adv Nurs View details

#### Full Text Access 🔺

CINAHL Ultimate 1976-01-01 - 2009-12-01

Wiley Online Library 01/01/1976 - Present. Backfile access: 1976-1996.

Wiley Online Library Full Collection 20151997-01-01 – Present

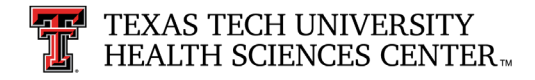

#### Exercise #3

How far back does online access go for the *Journal of Advanced Nursing* in:

Browzine?

**Publication Finder?** 

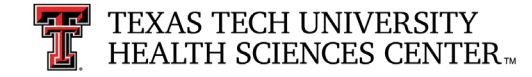

#### Answer #3

#### Browzine offers access back to 2005.

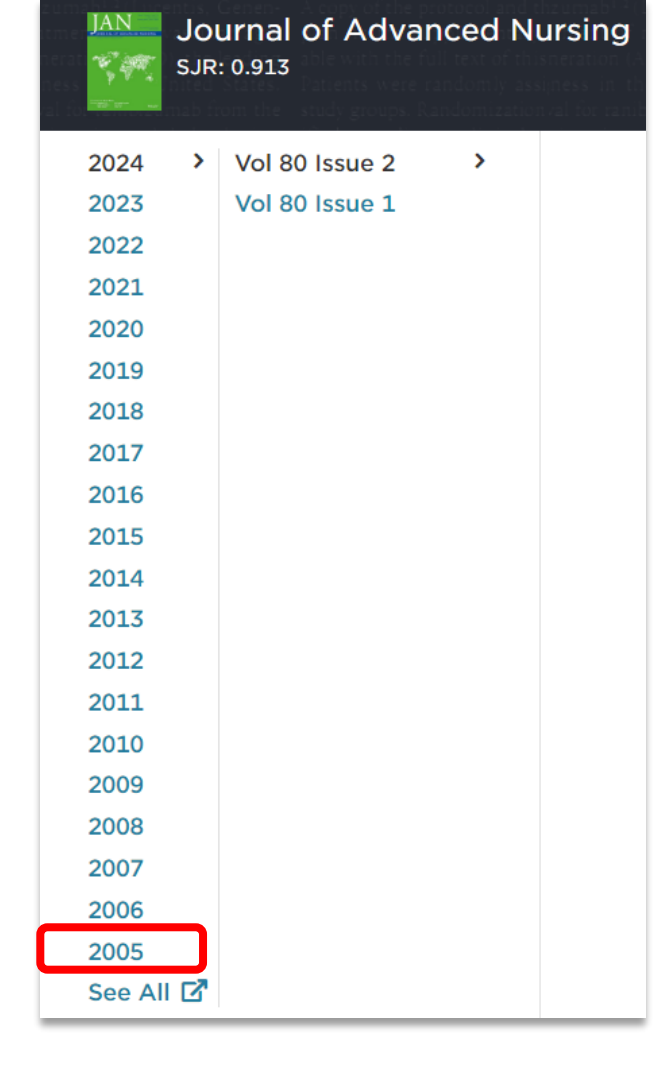

#### Publication Finder offers access back to 1976.

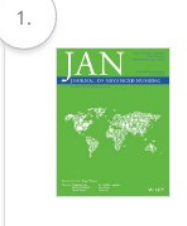

#### Peer Reviewed Journal Journal of Advanced Nursing

ISSN: 0309-2402; 1365-2648 Subject (LC): Medicine -- Nursing Publisher: John Wiley & Sons, Inc Alternate Title: JAN; J Adv Nurs View details

#### Full Text Access 🔺

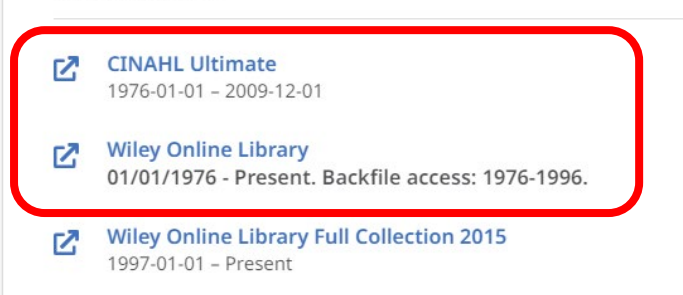

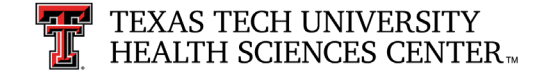

#### Glossary

**Call Number** A combination of numbers and letters to show where your physical material is located in the library

Located at the bottom on the spine and/or front of the material. WO 100 C936 2006

Book

Access Point Any entry point under the record that you may search for and identify your item

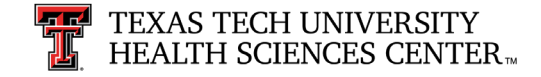